## Identify patients with a chronic disease eligible for a GP Management Plan and/or Team Care Arrangement

📙 Unknown macro: 'export-link'

| Recip<br>e<br>Name:           | Identify all patients with a chronic disease eligible for a GP Management Plan and/or Team Care Arrangement who haven't had a claim in the last 12 months                                                                                                    |
|-------------------------------|----------------------------------------------------------------------------------------------------|
| Ration<br>ale:                | The Chronic Disease Management — GP services on the Medicare Benefits Schedule (MBS) enable GPs to plan and coordinate the health care of patients with chronic or terminal medical conditions, including patients with these conditions who require multidisciplinary, team-based care from a GP and at least two other health or care providers. |
| Target:                       | To effectively manage the care of patients with a chronic disease.                                                                                                    |
| CAT<br>Startin<br>g<br>Point: | <ol> <li>CAT Open - CAT4 view (all reports) loaded</li> <li>Population Extract Loaded and Extract Pane "Hidden"         <ul> <li>a. Filter Pane open and under the 'General' tab 'Active Patients' (3x &lt;2 years) selected (this step can be omitted if you want to search for all patients).</li> </ul> </li> </ol>                             |

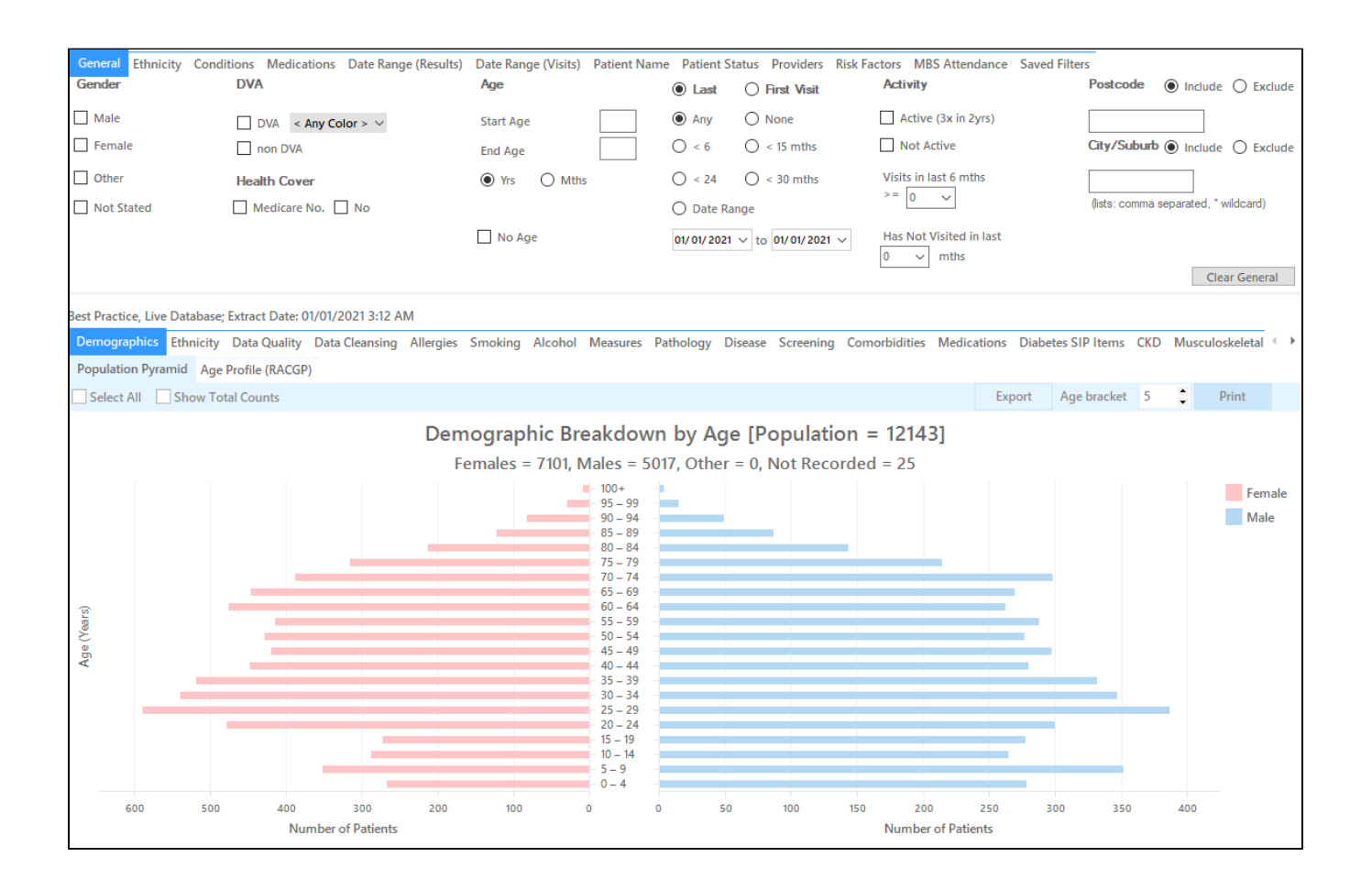

## **Filter Steps**

 In this recipe we are using Diabetes as an example, you can select any other chronic condition from the filters, or combine multiple conditions. When choosing more than one condition on the filter tab, the search will find patients with all conditions selected. If you want to find patients with any chronic conditions, please use this recipe: Find active patients with at least one chronic condition who are eligible for a GPMP/TCA • Under the 'Conditions' tab, choose the 'Chronic' tab, and then select Yes under the Diabetes section

| General Ethnicity<br>Chronic Mental He | Conditions Medi<br>alth Cancer Oth | ications Date Range (<br>her | Results) Date Ra | nge (Visits) Patient N           | ame Patient St       | atus Providers Risk Fa            | actors MBS Atte | endance Saved Filters                     | -              |                                    |                     |
|----------------------------------------|------------------------------------|------------------------------|------------------|----------------------------------|----------------------|-----------------------------------|-----------------|-------------------------------------------|----------------|------------------------------------|---------------------|
| Diabetes<br>Yes                        | No                                 | Respiratory<br>Yes           | No               | Cardiovascular<br>Yes            | No                   |                                   |                 | Musculoskeletal<br>Yes                    | No             | Renal Impairment                   | No No               |
|                                        |                                    | Asthma<br>COPD               | No<br>No         | Hypertension Cardiovascular Disc | No<br>ease (CVD):    |                                   |                 | Inflammatory Musculoskeletal Bone Disease | No<br>No       | Chronic Renal Acute Renal Dialysis |                     |
| Gestational                            | No No                              |                              |                  | CHD<br>Stroke                    | No<br>No<br>No<br>No | PAD Carotid Stenosis Renal Artery | No<br>No<br>No  | Osteoporosis Osteoarthritis               | No<br>No<br>No | Kidney Transplant                  | No Clear Conditions |

• Under the 'Date Range (Results)' tab, choose <=12 months, then click 'Recalculate'

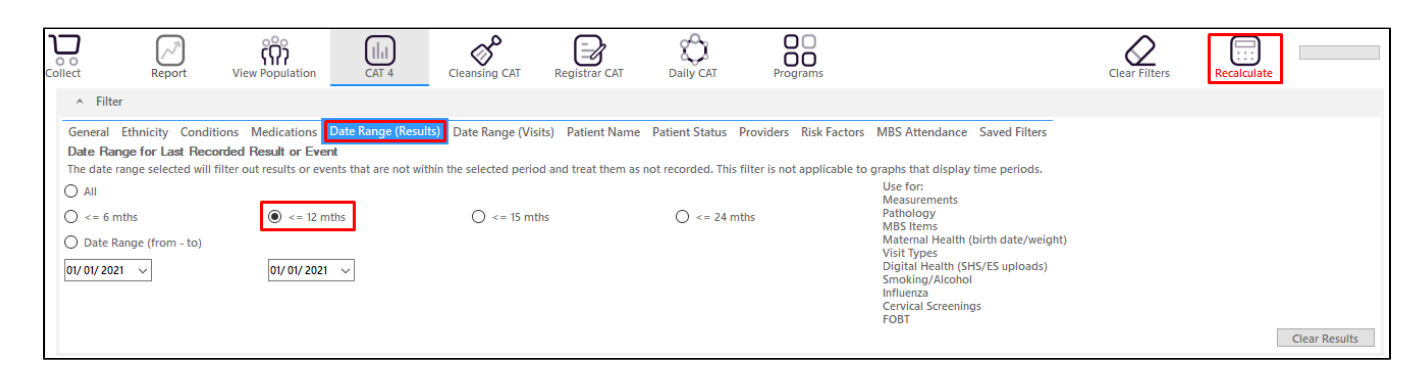

## **Recipe Steps Reports**

- Hide Filters
- · Select the "MBS Items" tab
- Select the "Not Recorded" tab
- Select the column titled "721 (CDM-GPMP)", and click the Export button in the top right hand corner
- Repeat the step for the column titled "723 (CDM-TCA)".

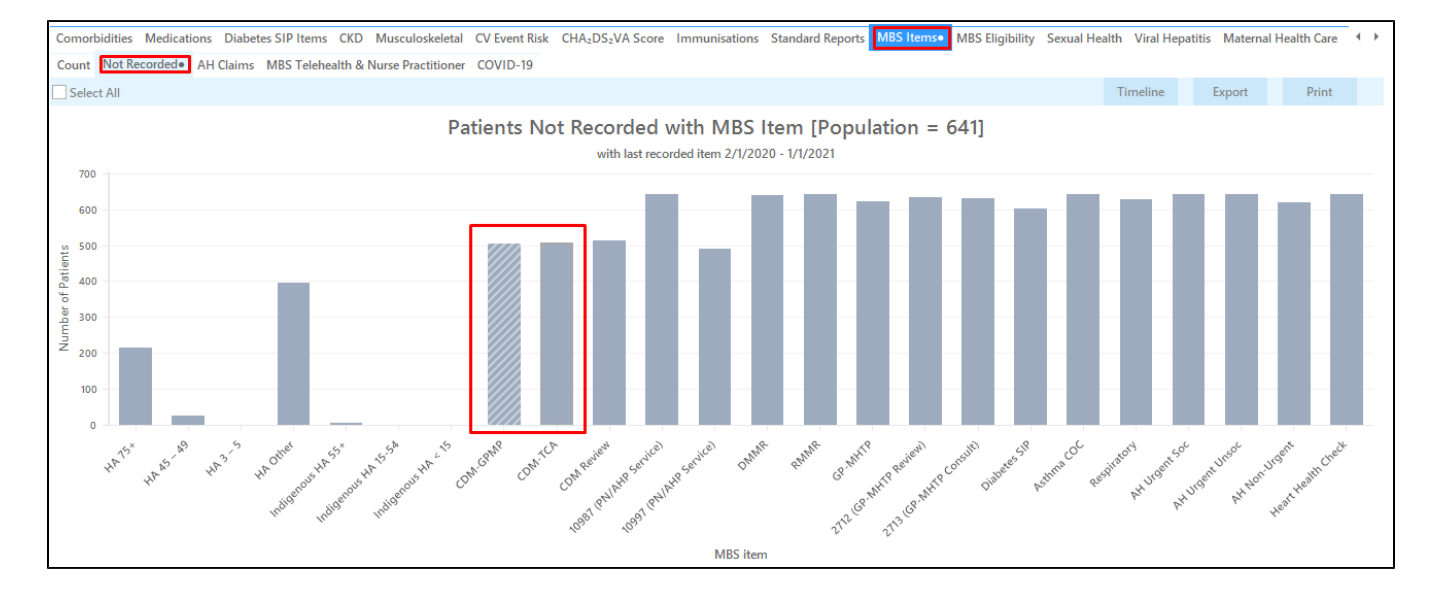

This report will show all patients with a coded diagnosis of diabetes who haven't had a GP Management Plan or Team Care Arrangement billed in the past 12 months.

|                           |                           | y: Condit                       | ions (Diabet                                   | es - Yes), Las                                  | t Results ≤ 12                           | Mths, Select                                | ted: MBS Not F                               | Recorded                           | (CDM-TCA)                                |                                   |                                          |                                                                 |                          |
|---------------------------|---------------------------|---------------------------------|------------------------------------------------|-------------------------------------------------|------------------------------------------|---------------------------------------------|----------------------------------------------|------------------------------------|------------------------------------------|-----------------------------------|------------------------------------------|-----------------------------------------------------------------|--------------------------|
| ID                        | S                         | urname                          | First Name                                     | Known As Se                                     | x D.O.B<br>(Age)                         | Address                                     | City                                         | Postcode                           | Phone (H/W)                              | Phone (M)                         | Medicare I                               | HI MBS Not<br>Recorded                                          |                          |
| 907                       | i S                       | urname                          | Firstname_1                                    | Firstname_1 F                                   | 01/01/1944<br>(77)                       | 12 John St                                  | Suburb Town                                  | 3996                               | H:07 50505050<br>W:07 50509999           | 1234999999                        | 12341234123<br>4                         | CDM-TCA<br>Last<br>Recorded<br>20/12/2019                       |                          |
| 1903                      | S                         | urname                          | Firstname_53                                   | Firstname_53 M                                  | 01/01/1946<br>(75)                       | 12 Jogger St                                | Suburb Town                                  | 3721                               | H:07 50505050<br>W:07 50509999           | 1234999999                        | 12341234123<br>4                         | CDM-TCA<br>Last<br>Recorded<br>07/05/2019                       |                          |
| 869                       | S                         | urname                          | Firstname_55                                   | Firstname_55 M                                  | 01/01/1979<br>(42)                       | 12 Jogger St                                | Suburb Town                                  | 5621                               | H:07 50505050<br>W:07 50509999           | 1234999999                        | 12341234123<br>4                         | CDM-TCA<br>Not<br>Recorded                                      |                          |
| 460                       | S                         | urname                          | Firstname_57                                   | Firstname_57 M                                  | 01/01/1970<br>(51)                       | 12 Jogger St                                | Suburb Town                                  | 4563                               | H:07 50505050<br>W:07 50509999           | 1234999999                        | 12341234123<br>4                         | CDM-TCA<br>Not<br>Recorded                                      |                          |
| 100                       | i1 S                      | urname                          | Firstname_10<br>4                              | Firstname_10 F<br>4                             | 01/01/1981<br>(40)                       | 12 John St                                  | Suburb Town                                  | 5009                               | H:07 50505050<br>W:07 50509999           | 1234999999                        | 12341234123<br>4                         | CDM-TCA<br>Not<br>Recorded                                      |                          |
| 855                       | \$                        | umame                           | Firstname 14                                   | Firstname 14 F                                  | 01/01/1953                               | 12 John St                                  | Suburb Town                                  | 5518                               | H-07 50505050                            | 1234999999                        | 12341234123                              | CDM-TCA                                                         |                          |
| Add/A<br>Patien           | 2+<br>Vithdraw<br>Consent |                                 |                                                |                                                 |                                          |                                             |                                              |                                    |                                          |                                   | Go                                       | Share SMS Recall Voicema Recal                                  | li                       |
| This r                    | ecipe<br>previo<br>the C  | shows t<br>ous 12 n<br>ondition | he steps to<br>nonths. Th<br>is, then Ch<br>o: | o view a list<br>is recipe ca<br>ronic filter t | of patients<br>in be modif<br>ab (as sho | with diabe<br>ied for patie<br>wn in the se | tes who have<br>ents with any<br>econd scree | en't had<br>/ other cl<br>nshot ab | a GP Mana<br>hronic disea<br>ove). Othei | agement<br>ase by ch<br>r chronic | Plan or Tea<br>noosing a c<br>conditions | am Care Arrangem<br>lifferent chronic cor<br>that may be target | ent b<br>nditio<br>ed in |
| in the<br>under<br>but ar | e not                     | initia con contra               |                                                |                                                 |                                          |                                             |                                              |                                    |                                          |                                   |                                          |                                                                 |                          |

## To Export Patient List to Microsoft Excel:

1. Click on the "Export Icon"

-

at the top of the Patient Reidentification window.

2. Click on "Excel"

- 3. Choose a file name and a location to save to (eg. Create a folder C:/ClinicalAudit/CAT Patient FollowUp)
- 4. Click "Save"

The steps above will produce a list of patients with contact details in MS Excel which can then be used to:

- 1. Go back through the individual patient records in the GP Clinical Desktop System (CDS) and update known records
- 2. Phone patients to update their record
- 3. Produce a mail merge to recall patients for follow up